# VIRTUAL CREDIT CARD - Bug #15383

## Android [TREATS] [TREATS Miles] It shows wrong miles product when i click Details button

24 December 2022 05:50 PM - hsulynn pang

|                                                                                                    |              | 1               |                  |
|----------------------------------------------------------------------------------------------------|--------------|-----------------|------------------|
| Status:                                                                                                    | Closed       | Start date:     | 24 December 2022 |
| Priority:                                                                                                    | Normal       | Due date:       |                  |
| Assignee:                                                                                                    | hsulynn pang | % Done:         | 0%               |
| Category:                                                                                                    |              | Estimated time: | 0.00 hour        |
| Target version:                                                                                                    |              | Spent time:     | 0.00 hour        |
| Description                                                                                                    |              |                 |                  |
| user profile: ntbsec03                                                                                                    |              |                 |                  |
| steps:<br>(1) login<br>(2) swipe to the right for Kartu Kredit<br>(3) select the credit card for TREATS<br>(4) at the Customer Transaction History screen, click My TREATS<br>(5) at the My TREATS Rewards screen, click Redeem Reward TREATS<br>(6) at the Miles tab, added Asia Miles for redemption<br>(7) click Details button at Garuda Miles<br>(8) click Keranjang and verify the screen<br>Actual result: It shows Asia Miles instead of Garuda Miles<br>Expected result: It shows Garuda Miles details |              |                 |                  |

## History

#### #1 - 26 December 2022 11:51 PM - Abdul Halim Baharom

- Status changed from New to Resolved

#### #2 - 27 December 2022 09:27 AM - Abdul Halim Baharom

- Assignee changed from Abdul Halim Baharom to hsulynn pang

## #3 - 27 December 2022 09:52 AM - hsulynn pang

- File retest ii.jpeg added
- File retest i.jpeg added
- Status changed from Resolved to Closed

tested ok

### Files

WhatsApp-Video-2022-12-24-at-174.mp4 retest ii.jpeg retest i.jpeg 4.13 MB 24 December 202234.5 KB 27 December 202235.1 KB 27 December 2022

hsulynn pang hsulynn pang hsulynn pang